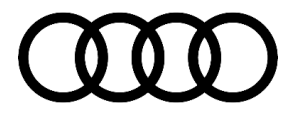

# 90 Error message "CBR1021E: Can't parse Request. (cpngw)" when adapting control units, keys or immobilizer, B201700

90 23 58 2072005/2 December 4, 2023. Supersedes Technical Service Bulletin Group 90 number 23-50 dated November 6, 2023 for reasons listed below.

| Model(s)                  | Year | VIN Range | Vehicle-Specific Equipment |
|---------------------------|------|-----------|----------------------------|
| A4, A4 allroad,<br>and Q7 | 2017 | All       | Not Applicable             |

#### Condition

| REVISION HISTORY |            |                                         |  |  |
|------------------|------------|-----------------------------------------|--|--|
| Revision         | Date       | Purpose                                 |  |  |
| 2                | -          | Revised header (Updated PR Code filter) |  |  |
| 1                | 11/06/2023 | Initial publication                     |  |  |

#### **Customer states:**

• No customer concerns, it is found when adapting control units, keys, or the immobilizer.

#### Workshop findings:

The following DTC is stored in the Gateway control module, -J533- (address word 0019):

• DTC B201700: Control module locked

When adapting control units, keys or the immobilizer, the following error message is shown on the workshop tester: "CBR1021E: Can't parse Request. (cpngw)".

## **Technical Background**

Software issue in the Gateway control module (address word 0019).

# **Production Solution**

Improved software in series production from CW49/2016.

## Service

© 2023 Audi of America, Inc.

1. Scan the vehicle using self-diagnosis to determine if the VIN number is readable in the extended identification in the Gateway (address word 0019). To do so, proceed as follows:

Page 1 of 4

All rights reserved. Information contained in this document is based on the latest information available at the time of printing and is subject to the copyright and other intellectual property rights of Audi of America, Inc., its affiliated companies and its licensors. All rights are reserved to make changes at any time without notice. No part of this document may be reproduced, stored in a retrieval system, or transmitted in any form or by any means, electronic, mechanical, photocopying, recording, or otherwise, nor may these materials be modified or reposted to other sites, without the prior expressed written permission of the publisher.

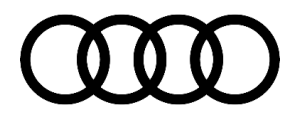

a. Open the vehicle self-diagnosis.

b. Select *"0019 – Data Bus On Board Diagnostic Interface"* and then use the drop-down menu (top right) to select *Identification*. (Figure 1).

| Steuergeräte Ergebnisse                                   |                                       |                    |     |              |            |   |               |
|-----------------------------------------------------------|---------------------------------------|--------------------|-----|--------------|------------|---|---------------|
| Eigendiagnose Fahrzeug: <mark>Ereignis</mark>             | <mark>speicher Gesamt   v</mark> 📀 Ei | gendiagnoteuergerä | át: | Ereignisspei | cher       |   | <u> </u>      |
| System                                                    |                                       | Bussystem          | SB  | Ereignis     | Verbindung | ٨ | Aktualisieren |
| v 0019 - Diagnoseinterface für Daten                      | bus (UDS/ISOTP////                    | Busmaster 1        |     | Ereignis     | ¢,         |   | jetzt         |
| 0001 - Motorelektronik (UDS / IS                          | ;otp///)                              | Flexray 0          |     | i.O.         | ¢,         |   | zyklisch      |
| 0002 - Getriebeelektronik                                 |                                       | Flexray 0          |     | i.O.         | 2          |   | 0 s           |
| 0003 - Bremsenelektronik                                  |                                       | Flexray 0          |     | i.O.         | 2          |   |               |
| 0008 - Klima-/ Heizungselektronik                         |                                       | CAN 6              |     | i.O.         | 2          |   |               |
| > 0009 - Elektronische Zentralelektrik (UDS / ISOTP / / / |                                       | CAN 2              |     | i.O.         | ¢.         |   |               |
| 0013 - Distanzregelung                                    |                                       | Flexray 0          | )   | i.O.         | 2          |   |               |
| 0015 - Airbag                                             |                                       | Flexray 0          |     | i.O.         | 2          |   |               |
| 0016 - Lanksäulanalaktronik                               |                                       | Flovroví           |     | in           |            | v |               |
| Vernetzungsplan Steuergeräteliste V                       | erbauliste Ereignisspeicherliste      | Ausstattungsliste  |     |              |            |   |               |

#### Figure 1. Self Diagnosis Identification

- 2. Open the identification for the Data Bus On Board Diagnostic Interface with the green arrow.
  - a. Scroll down to the VIN number. (Figure 2).

© 2023 Audi of America, Inc.

All rights reserved. Information contained in this document is based on the latest information available at the time of printing and is subject to the copyright and other intellectual property rights of Audi of America, Inc., Its affiliated companies and its licensors. All rights are reserved to make changes at any time without notice. No part of this document may be reproduced, stored in a retrieval system, or transmitted in any form or by any means, electronic, mechanical, photocopying, recording, or otherwise, nor may these materials be modified or reposted to other sites, without the prior expressed written permission of the publisher.

| 0019 - Diagnoseinterface fü  | r Datenbus (UDS / ISOTP / 80C907 | 7468M / 0640 / H08 / EV_Gatew3 <sup>.</sup> | Ereignisspeicher | v               | Ø    |
|------------------------------|----------------------------------|---------------------------------------------|------------------|-----------------|------|
| Systemidentifikation         | Teilenummer                      |                                             |                  | Softwareversion | ^    |
| J1158 KLR                    | 4M8419508B                       |                                             |                  | 0012            | 1    |
|                              |                                  |                                             |                  |                 | v    |
| Erweiterte Identifikation an | zeigen                           |                                             |                  | Aktualisi       | eren |
| Attribut                     |                                  | Wert                                        |                  |                 | ٨    |
| Datensatz Modifikation       |                                  | nicht verfügbar                             |                  |                 |      |
| Fahrgestellnummer            |                                  | WAUZZZ                                      |                  |                 |      |
| FAZIT-Identifikation         |                                  | 10142325025001544                           |                  |                 |      |
| Seriennummer                 |                                  | NULL                                        |                  |                 | v    |
| <                            |                                  |                                             |                  |                 | >    |

Figure 2. VIN Number

- 3. If the VIN number displayed is partly made up of symbols, this TSB applies. In this case, replace the Gateway control module, J533.
- 4. If the VIN number displayed is correct for the vehicle, this TSB does not apply. Replacing the data bus diagnostic interface will not fix the problem. Proceed with standard diagnosis.

### Warranty

| Labor Operations: | Data bus control module replace                                                                     | 9035 5500 | See SRT with associated operations |  |
|-------------------|----------------------------------------------------------------------------------------------------|-----------|------------------------------------|--|
| Damage Code:      | 0039                                                                                                |           |                                    |  |
| Service Number:   | 9035                                                                                                |           |                                    |  |
|                   | • If the vehicle is outside of any warranty, this Technical Service Bulletin is informational only. |           |                                    |  |
|                   | G10 for CPO Covered Vehicles – Verify Owner.                                                        |           |                                    |  |
| Claim Type:       | • 110 Up to 48 Months/50,000 Miles.                                                                 |           |                                    |  |

© 2023 Audi of America, Inc.

All rights reserved. Information contained in this document is based on the latest information available at the time of printing and is subject to the copyright and other intellectual property rights of Audi of America, Inc., its affiliated companies and its licensors. All rights are reserved to make changes at any time without notice. No part of this document may be reproduced, stored in a retrieval system, or transmitted in any form or by any means, electronic, mechanical, photocopying, recording, or otherwise, nor may these materials be modified or reposted to other sites, without the prior expressed written permission of the publisher.

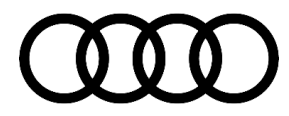

| Diagnostic Time: | GFF                                    | 0150 0000       | Time stated on the<br>diagnostic protocol<br>(Max 80 TU) |
|------------------|----------------------------------------|-----------------|----------------------------------------------------------|
|                  | Road test before the service procedure | No<br>Allowance | 0 TU                                                     |
|                  | Road test after the service procedure  | No<br>Allowance | 0 TU                                                     |
| Claim Comment:   | As per TSB 2072005/2                   |                 |                                                          |

All warranty claims submitted for payment must be in accordance with the *Audi Warranty Policies and Procedures Manual.* Claims are subject to review or audit by Audi Warranty.

# **Required Parts and Tools**

| Tool Number       | Tool Description                                         |
|-------------------|----------------------------------------------------------|
| VAS 6160/VAS 6150 | VAS tester with the current version of ODIS (Windows 10) |

# **Additional Information**

All part and service references provided in this TSB (**2072005**) are subject to change and/or removal. Always check with your Parts Department and/or ETKA for the latest information and parts bulletins. Please check the Repair Manual for fasteners, bolts, nuts, and screws that require replacement during the repair.

©2023 Audi of America, Inc. All rights reserved. The information contained in this document is based on the latest information available at the time of printing and is subject to the copyright and other intellectual property rights of Audi of America, Inc., its affiliated companies, and its licensors. All rights are reserved to make changes at any time without notice. No part of this document may be reproduced, stored in a retrieval system, or transmitted in any form or by any means, electronic, mechanical, photocopying, recording, or otherwise, nor may these materials be modified or reposted to other sites without the prior expressed written permission of the publisher.

© 2023 Audi of America, Inc.

All rights reserved. Information contained in this document is based on the latest information available at the time of printing and is subject to the copyright and other intellectual property rights of Audi of America, Inc., its affiliated companies and its licensors. All rights are reserved to make changes at any time without notice. No part of this document may be reproduced, stored in a retrieval system, or transmitted in any form or by any means, electronic, mechanical, photocopying, recording, or otherwise, nor may these materials be modified or reposted to other sites, without the prior expressed written permission of the publisher.